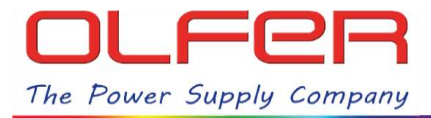

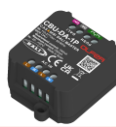

## INTRODUCTION

This manual explains the different functions of the DALI menus: "**Unit settings**" and "**Address settings**", which can be found in the "details" section under configuration view of any DALI fixture profile available for the CBU-DA-1P.

These menus contain very useful tools to get the most out of the CBU-DA-1P and the more than 45 fixture profiles available.

The "**Unit settings**" menu has functions to identify, address, reset... all the devices connected to the DALI bus, these functions affect all the devices globally, while the "**Address settings**" functions only affect each device/address individually.

## HOW TO ACCESS THE "UNIT SETTINGS" MENU:

In order to access the DALI menus, we need to have the CBU-DA-1P paired to a CASAMBI network and to be within its Bluetooth range. Now we will have to quickly double tap on the device's icon and in the following menu go to "Details", then tap on "Unit Address":

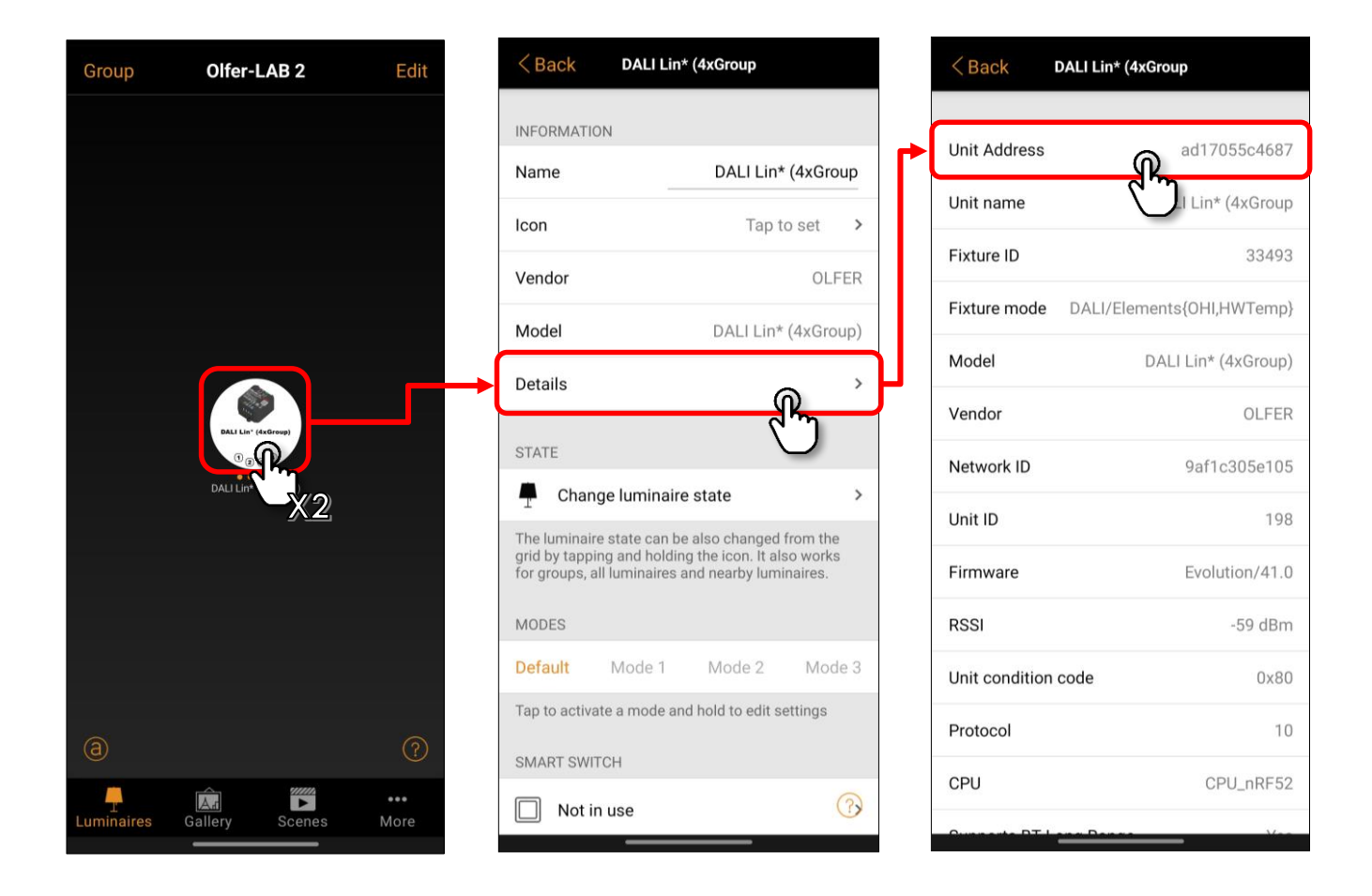

Selecting "Unit Address" will bring up the DALI actions menu: "Unit settings".

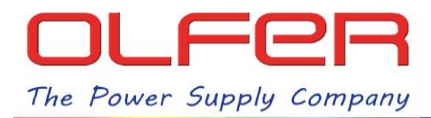

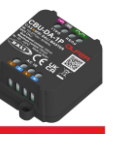

## **"UNIT SETTINGS" MENU FUNCTIONS**

This is a summary of the different functions for each button in this menu:

| < Back DALI Lin* (4xGroup                                                                                                    | Identify all devices by blinking all lamps for 10 seconds.                                                                                                    |  |  |
|----------------------------------------------------------------------------------------------------|----------------------------------------------------------------------------------------------------|--|--|
| Unit Addressad17055c4687Unit nameDALI Lin* (4xGroup)Fixture ID33493                                                             | Scan all devices and assign an<br>address to those which do not have<br>one. It does not overwrite the<br>address for those that already had<br>an address.                                                                                             |  |  |
| Fixture mode DALI/Elements{OHI,HWTemp}   Model DALI Lin* (4xGroup)                                                              | <b>Send initialization commands,</b><br>identically to when we load a new<br>Casambi fixture profile.                                                                                                    |  |  |
| Identify devices                                                                                                    | <b>Reset all devices</b> , restoring the default devices configuration (does not erase short addresses).                                                                                                    |  |  |
| Initialize/Extend DALL addresses                                                                                                |                                                                                                    |  |  |
| Fixture initialization commands                                                                                                 | <b>Remove the address</b> from all devices.                                                                                                    |  |  |
| Fixture initialization commands<br>RESET DALI devices<br>Remove DALI addresses                                                  | Remove the address from all<br>devices.<br>Search and randomly reassign the<br>address for all found devices wired<br>to the DALI bus.                                                                                                    |  |  |
| Fixture initialization commands<br>RESET DALI devices<br>Remove DALI addresses<br>Re-address DALI devices<br>Clear DALI details | Remove the address from all<br>devices.Search and randomly reassign the<br>address for all found devices wired<br>to the DALI bus.Clear the stored information of the<br>DALI devices that appears in the<br>same screen at the bottom of this<br>menu. |  |  |

As mentioned above, all these actions affect simultaneously to all devices connected to the DALI bus. In order to use functions that affect the devices/addresses individually, we have to access the **"Address settings"** menu.

2

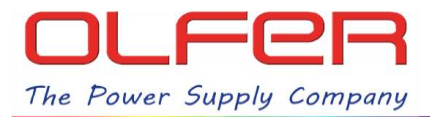

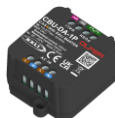

#### HOW TO ACCESS THE "ADDRESS SETTINGS" MENU:

In order to access the "Address settings" menu, first we should scan all the devices that are connected to the DALI bus so that they appear on the screen. To do this, the devices must be previously addressed.

This is performed automatically when the "Identify/extend DALI addresses" or "Change DALI device address" functions are finished.

It can also be done manually by tapping on the "Scan DALI devices" bar.

|                      |                                   | RSSI                   | -6   |
|----------------------|-----------------------------------|------------------------|------|
| Fixture ID           | 23705                             | Unit condition code    |      |
| Fixture mode DALI/E  | Elements{OHI,HWTemp,<br>Daylight} | Protocol               |      |
| Model                | DALI Lin* 8xDIM SA                | CPU                    | CPU. |
| /endor               | OLFER                             | Supports BT Long Range |      |
| Network ID           | ebfdbf2684d3                      | Scan DALI devices      |      |
| Jnit ID              | 19                                | DALI A0: DeviceType 6  |      |
| irmware              | Evolution/38.1                    | DALI A1: DeviceType 6  |      |
| RSSI                 | -66 dBm                           | DALI A2: DeviceType 6  |      |
| Init condition code  | 0x80                              | DALI A3: DeviceType 6  |      |
| rotocol              | 10                                | DALI A4: DeviceType 6  |      |
| PU                   | CPU_nRF52                         | DALI A5: DeviceType 6  |      |
| upports BT Long Rang | ge Yes                            | DALI A6: DeviceType 6  |      |
| can DALI devices     | °,                                | DALLA7: DeviceType 6   |      |

As long as the "Scan DALI devices" bar is blue and this icon: appears at the top of the screen, all devices on the DALI BUS are being scanned, you can see which DALI address is being scanned by looking at the right hand side of the blue bar.

Under the green bar we will see all the devices scanned as "DALI A\_". If we tap on any of them, we can access the individual "Address settings" menu of the device we have selected. Then tap on "DALI address A\_" to bring up the menu with the actions you want to perform.

| Oren DALL desires     | 04                     |   | < Atrás DALI de      | etails        | < Atrás DALI o      | letails       |
|-----------------------|------------------------|---|----------------------|---------------|---------------------|---------------|
| Scan DALI devices     | OK                     |   |                      |               |                     |               |
| DALI A0: DeviceType 6 | <b>@</b> <sup>04</sup> |   | DALI address         | <b>M</b> A0   | DALI address        | A0            |
| DALI A1: DeviceType 6 | <b>م</b> سه            | > | DALI groups          | \<br>\        | DALI groups         | $\checkmark$  |
| DALI A2: DeviceType 6 | 04                     | > | DALI status          | 04, ON 🗸      | DALI status         | 04, ON 🗸      |
| DALI A3: DeviceType 6 | 04                     | > | GTIN                 | 6937220700943 | GTIN                | 6937220700943 |
| DALI A4: DeviceType 6 | 04                     | > | Serial               | 1303          | Serial              | 1303          |
| DALI A5: DeviceType 6 | 04                     | > | Device manufacturer  | -             | Device manufacturer |               |
| DALI A6: DeviceType 6 | 04                     | > | Device model         |               | Identify            | address       |
| DALI A7: DeviceType 6 | 04                     | > | Device type          | 6             | Identify            | / group       |
|                       |                        |   | FW Version           | 1.1           | Change              | address       |
|                       |                        |   | HW Version           | 1.0           | Add to              | group         |
|                       |                        |   | Manufacture Time     | ~             | Remove fi           | om group      |
|                       |                        |   | Last update (energy) | -             | Remove de           | vice record   |
|                       |                        |   | Active Energy        | -             | Rescan              | device        |
|                       |                        |   | Active Energy        | -             | Rescan              | device        |

3

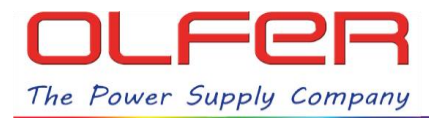

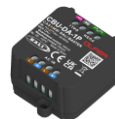

# "ADDRESS SETINGS" MENU FUNCTIONS:

| < Atrás DALI details                         | Identify the device by blinking the lamp for 10 seconds.                                          |
|----------------------------------------------|---------------------------------------------------------------------------------------------------|
| DALI address A0                              | <b>Identify the group we select</b> by blinking the lamps belonging to that group for 10 seconds. |
| DALI status 04, ON 🗸                         | Change the device address to the address we set.                                                  |
| GTIN     6937220700943       Serial     1303 | Add the device to the group we select in the next pop-up window.                                  |
| Device manufacturer -                        | <b>Remove the device from the group</b><br>we select in the next pop-up<br>window.                |
| Identify address                             | Remove manufacturer information (MB0) displayed on the screen.                                    |
| Change address<br>Add to group               | <b>Rescan the device</b> to update the information on the screen.                                 |
| Remove from group                            |                                                                                                   |
| Remove device record                         |                                                                                                   |
| Rescan device                                |                                                                                                   |